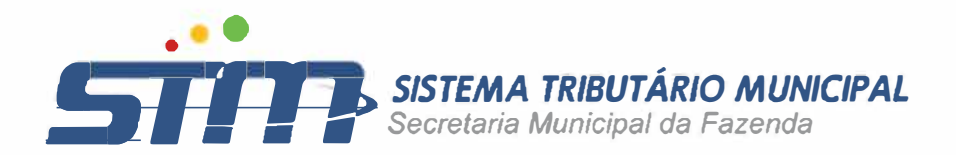

# ENVIO DA DES-IF VERSÃO 3.2

#### Declaração Eletrônica de Serviços de Instituições Financeiras – DES-IF

A Declaração Eletrônica de Serviços de Instituições Financeiras (DES-IF) é um documento fiscal de existência exclusivamente digital. Objetiva registrar a apuração do Imposto Sobre Serviços de Qualquer Natureza (ISSQN) e as operações das Instituições Financeiras e equiparadas autorizadas a funcionar pelo Banco Central (BACEN), obrigadas a utilizar o Plano de Contas das Instituições do Sistema Financeiro Nacional (COSIF).

A geração da DES-IF será feita por meio de soluções informatizadas, disponibilizadas aos contribuintes para a importação de dados que a compõem, a sua validação e a assinatura e transmissão com certificação digital.

É de responsabilidade do contribuinte o cumprimento da obrigação acessória que consiste em:

Geração das informações, conforme periodicidade estabelecida neste modelo; Entrega ao Fisco segundo periodicidade estabelecida pela respectiva legislação municipal;

Guarda da DES-IF com o protocolo de entrega em meio digital.

A DES-IF tem as seguintes finalidades básicas derivadas dos registros contábeis:

Escriturar eletronicamente todas as contas de resultado com identificação das receitas dos serviços prestados

Escriturar eletronicamente a apuração do imposto devido É composta de quatro módulos validados pelo aplicativo disponibilizado pelo Fisco Municipal, com geração definida neste Modelo e entrega discriminada pela respectiva legislação municipal, constituídos das seguintes informações:

#### Módulo 3 - Informações Comuns aos Municípios

Periodicidade de geração: Anual e quando houver alteração

Composto dos seguintes registros:

- o Identificação da declaração
- Plano geral de contas comentado PGCC
- Tabela de tarifas de serviços da instituição
- Tabela de identificação de serviços de remuneração variável

#### Módulo 1 -Demonstrativo Contábil

Periodicidade de geração: Anual Composto dos seguintes

registros:

- o Identificação da declaração
- o Identificação da dependência
- Balancete analítico mensal
- o Demonstrativo de rateio de resultados internos

#### Módulo 2 - Apuração Mensal do ISSQN

Periodicidade de geração: Mensal Composto dos seguintes

registros:

- o Identificação da declaração
- Identificação da dependência
- Demonstrativo da apuração da receita tributável e do ISSQN mensal devido por Subtítulo
- o Demonstrativo do ISSQN mensal a recolher

#### Módulo 4 -Demonstrativo das Partidas dos Lançamentos Contábeis

Periodicidade de entrega: Sob demanda, conforme solicitação do Fisco Municipal Composto do seguinte registro:

o Demonstrativo das partidas dos lançamentos contábeis

### MODULO DE ENVIO DAS INFORMAÇÕES PARA SEMFAZ

1°. Passo: Login no STM (https://stm.semfaz.saoluis.ma.gov.br/sistematributario/)

|     |                                | <b>TRIBUTÁRIO MUNICIPAL</b><br>Municipal da Fazenda |  |
|-----|--------------------------------|-----------------------------------------------------|--|
|     | Acesso Restrito                |                                                     |  |
|     |                                | ۵                                                   |  |
|     | Esqueci minha senha            | Entrar                                              |  |
|     |                                |                                                     |  |
| A T | Acesso com Certificado Digital |                                                     |  |

 $2^{\circ}$ . Passo: Ir ao Menu Arquivos Importar os arquivos que compõe a entrega DESIF:

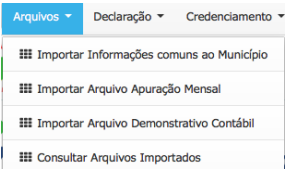

# Favor Utilizar a seguinte ordem

# 1 – Informações comuns ao Município

| SIMULAÇÃO<br>DES-TE - Impor                                            | simulação<br>tação de Arquivos d                                                        | SIMULAÇÃO<br>e Informações Comi                                            | SIMULAÇÃO                                                                             |                                                                                            |                            |
|------------------------------------------------------------------------|-----------------------------------------------------------------------------------------|----------------------------------------------------------------------------|---------------------------------------------------------------------------------------|--------------------------------------------------------------------------------------------|----------------------------|
| SIMULAÇÃO                                                              | SIMULAÇÃO                                                                               | SIMULAÇÃO                                                                  | SIMULAÇÃO                                                                             |                                                                                            |                            |
| PGCC-PI                                                                | ano Geral de Contas Coment                                                              | ado                                                                        |                                                                                       | Passo 1 SI Passo 2 Passo 3                                                                 | Passo 4                    |
| Tabela d                                                               | le Tarifas<br>Serviços                                                                  | AÇÃO                                                                       |                                                                                       | Enviado SI Verificado Processad                                                            | lo Confirmado              |
| SIMULAÇÃO                                                              | SIMULAÇÃO                                                                               | SIMULAÇÃO                                                                  |                                                                                       |                                                                                            |                            |
| Esta página permite a insti<br>determinado exercício. Apó<br>SIMULAÇÃO | ituição Financeira e as Equiparadas<br>so envio, o arquivo é validado e se<br>SIMULAÇÃO | enviar, validar e processar um arqu<br>rá apresentado um relatório. Se a v | ivo contendo o <b>Plano Geral de</b><br>alidação for bem sucedida, o pre<br>SIMULAÇÃO | a Contas, a Tabela de Tarifas e a List<br>estador poderá processar o arquivo.<br>SIMULAÇÃO | a de Serviços de<br>SIMULA |
| Exercício: ACAO                                                        | Tipo de declaração:                                                                     | SIMULAÇAO                                                                  |                                                                                       |                                                                                            |                            |
| 2014                                                                   | Normal                                                                                  | ♥JIULAÇÃO                                                                  |                                                                                       |                                                                                            |                            |
| + Selecionar Arquivo                                                   |                                                                                         |                                                                            |                                                                                       | SIMULAÇÃO                                                                                  | Limpar Todos               |
| C:\fakepath\0020DESIF_0                                                | DADOS_COMUNS_2014.txt<br>SIMULAÇÃO                                                      |                                                                            |                                                                                       |                                                                                            | Limpar                     |
|                                                                        |                                                                                         |                                                                            |                                                                                       | SIMULAÇÃO                                                                                  | SIMULA                     |
| Voltar                                                                 |                                                                                         |                                                                            |                                                                                       | SIMULAÇÃO                                                                                  | Arquivo<br>SIMULA          |

Dependendo do Tamanho do Arquivo o processamento pode demorar um pouco, pois a aplicação estará validando e salvando os dados na base de dados da SEMFAZ

| EC_TE _ Tmmod                                                                                                    |                                                                                                    |                                                                                                    |                                                                                                    |                                                                                                    |                                                                                                    |
|----------------------------------------------------------------------------------------------------|----------------------------------------------------------------------------------------------------|----------------------------------------------------------------------------------------------------|----------------------------------------------------------------------------------------------------|----------------------------------------------------------------------------------------------------|----------------------------------------------------------------------------------------------------|
| MULAÇÃO                                                                                                    | SIMULAÇÃO                                                                                                    | SIMULAÇÃO                                                                                                    | SIMULAÇÃO                                                                                                    |                                                                                                    |                                                                                                    |
|                                                                                                    |                                                                                                    | AÇÃO                                                                                                    |                                                                                                    | Passo 1 S Passo 2 Passo 3                                                                                                    | 3 Passo 4                                                                                                    |
| Balancete<br>Rateio de                                                                                                    | e Analítico<br>e Receitas                                                                                                    | AÇÃO                                                                                                    |                                                                                                    | Enviado SI Verificado Processa                                                                                                    | do Confirmado                                                                                                    |
| IMULAÇÃO                                                                                                    | SIMULAÇÃO                                                                                                    | SIMULAÇÃO                                                                                                    |                                                                                                    | SIMULAÇÃO                                                                                                    | SIMUI                                                                                                    |
| Demonstrativo Contáb<br>ulo "Rateios de Resulta                                                                                                    | il consiste nas informações dos Ba<br>dos Internos" por CNPJ de cada                                                                                                    | lancete analíticos mensais das<br>depêndencia da instituição localiza                                                                                                    | contas de resultado e dos valor<br>da no município. IL ACÃO                                                                                                    | res por natureza de receita lançadosde fo<br>SIMULAÇÃO                                                                                                    | rma consolidada                                                                                                    |
| ta página permite a instit                                                                                                    | uição Financeira e as Equiparadas                                                                                                    | enviar, validar e processar um arc                                                                                                    | quivo contendo os <b>Balancente</b>                                                                                                    | s Analíticos Mensais e os Demostrati                                                                                                    | ivos de Rateio                                                                                                    |
| IMULAÇÃO                                                                                                    | SIMULAÇÃO                                                                                                    | SIMULAÇÃO                                                                                                    | SIMULAÇÃO                                                                                                    | SIMULAÇÃO                                                                                                    | SIMU                                                                                                    |
| ercício:                                                                                                    | Tipo de declaração:                                                                                                    |                                                                                                    |                                                                                                    |                                                                                                    |                                                                                                    |
|                                                                                                    | Normal                                                                                                    | €ULAÇÃO                                                                                                    |                                                                                                    |                                                                                                    |                                                                                                    |
| + Selecionar Arquivo                                                                                                    |                                                                                                    |                                                                                                    |                                                                                                    |                                                                                                    |                                                                                                    |
|                                                                                                    |                                                                                                    |                                                                                                    |                                                                                                    |                                                                                                    |                                                                                                    |
|                                                                                                    |                                                                                                    |                                                                                                    |                                                                                                    |                                                                                                    |                                                                                                    |
|                                                                                                    |                                                                                                    |                                                                                                    |                                                                                                    |                                                                                                    |                                                                                                    |
| – Arquivo                                                                                                    | SIMULAÇÃO<br>de Apuração I<br>SIMULAÇÃO<br>tação de Arquivos de                                                                                                    | SIMULAÇÃO<br>Vensal<br>SIMULAÇÃO<br>e Apuração Mensal (                                                                                                    | SIMULAÇÃO<br>SIMULAÇÃO                                                                                                    | SIMULAÇÃO Enviar                                                                                                    | Arquivo MMUI                                                                                                    |
| – Arquivo<br>DES-IF - Impor                                                                                                    | de Apuração I<br>sinulação I<br>tação de Arquivos de<br>sinulação                                                                                                    | SIMULAÇÃO<br>Mensal<br>Enguração Mensal<br>SIMULAÇÃO                                                                                                    | SIMULAÇÃO<br>SIMULAÇÃO<br>do ISSQN<br>SIMULAÇÃO                                                                                                    | SIMULAÇÃO Envia<br>Simulação<br>SIMULAÇÃO                                                                                                    | SIMULA                                                                                                    |
| Voltar AO<br>— Arquivo<br>DES-IF - Impor<br>MULACAO<br>Demonstrativ<br>do ISSQN me                                                                                                    | SIMULAÇÃO<br>de Apuração I<br>tação de Arquivos de<br>SIMULAÇÃO                                                                                                    | SIMULAÇÃO<br>Mensal<br>e Apuração Mensal<br>SIMULAÇÃO                                                                                                    | SIMULAÇÃO<br>do ISSQN<br>SIMULAÇÃO<br>SIMULAÇÃO                                                                                                    | SIMULAÇÃO Envia<br>SIMULAÇÃO<br>SIMULAÇÃO<br>Posso 1 <sup>SI</sup> Posso 2 Posso 3                                                                                                    | Arquivo BIMUL<br>SIMULA<br>SIMULA<br>Passo 4                                                                                                    |
| Voltar AO<br>- Arquivo<br>ES-IF - Impor<br>MULACAO<br>Demonstrativ<br>do ISSQN me<br>Demonstrativ                                                                                                    | SIMULAÇÃO<br>de Apuração I<br>tação de Arquivos de<br>SIMULAÇÃO<br>ro da apuração da Receita tr<br>insal devido por Subtítulo<br>ro do ISSQN Mensal a Recol                                                                                                    | SIMULAÇÃO<br>Mensal<br>e Apuração Mensal (<br>SIMULAÇÃO<br>ributável e<br>her                                                                                                    | SIMULAÇÃO<br>do ISSQN<br>SIMULAÇÃO<br>SIMULAÇÃO                                                                                                    | SIMULAÇÃO Envia<br>SIMULAÇÃO<br>SIMULAÇÃO<br>SIMULAÇÃO<br>SIMULAÇÃO<br>SIMULAÇÃO<br>Passo 1<br>SI Passo 2<br>SI Verificado                                                                                                    | Arquivo MUU<br>SIMULA<br>SIMULA<br>SIMULA<br>O Confirmado                                                                                                    |
| Voltar CAO<br>ACACULACIÓN<br>ACACULACIÓN<br>ACACULACIÓN<br>ACACULACIÓN<br>ACACULACIÓN<br>ACULACIÓN<br>ACULACIÓN                                                  | SIMULAÇÃO<br>de Apuração I<br>SIMULAÇÃO<br>SIMULAÇÃO<br>ro da apuração da Receita tr<br>insal devido por Subtítulo<br>ro do ISSQN Mensal a Recol<br>SIMULAÇÃO<br>No corresponde à composição dos l                                                                                                    | SIMULAÇÃO<br>Mensal<br>E Apuração Mensal (<br>SIMULAÇÃO<br>ributável e<br>her<br>SIMULAÇÃO<br>Demonstrativos de Apuração da J                                                                                                    | SIMULAÇÃO<br>SIMULAÇÃO<br>SIMULAÇÃO<br>SIMULAÇÃO<br>SIMULAÇÃO<br>SIMULAÇÃO<br>Receita Tributável e do ISSO                                                                                                    | SIMULAÇÃO Enviat<br>SIMULAÇÃO<br>SIMULAÇÃO<br>SIMULAÇÃO<br>SIMULAÇÃO<br>SIMULAÇÃO<br>SIMULAÇÃO<br>Passo 1<br>SIMULAÇÃO<br>Passo 2<br>Verificado<br>SIMULAÇÃO<br>SIMULAÇÃO<br>Passo 3<br>Verificado<br>N Mensal devido por Subtítulo e do 2 | SIMUL<br>SIMUL<br>SIMUL<br>SIMUL<br>Confirmado<br>SON Mensal                                                                                                    |
| Voltar PAO<br>— Arquivo<br>DES-IF - Impor<br>MULACAO<br>Demonstrativ<br>do ISSQN me<br>Demonstrativ<br>MULACAO<br>Apuração Mensal do ISSC<br>ecolher de cada dependê                                                                                                    | SIMULAÇÃO<br>de Apuração l<br>SIMULAÇÃO<br>SIMULAÇÃO<br>ro da apuração da Receita tr<br>insal devido por Subtítulo<br>ro do ISSQN Mensal a Recol<br>SIMULAÇÃO<br>No corresponde à composição dos l<br>incia da Instituição localizada no Mu                                                                                                    | SIMULAÇÃO<br>Mensal<br>SIMULAÇÃO<br>ributável e<br>her<br>SIMULAÇÃO<br>Demonstrativos de Apuração da F<br>unicípio. SIMULAÇÃO                                                                                                    | SIMULAÇÃO<br>SIMULAÇÃO<br>SIMULAÇÃO<br>SIMULAÇÃO<br>SIMULAÇÃO<br>Receita Tributável e do ISSQ                                                                                                    | SIMULAÇÃO Enviat<br>SIMULAÇÃO<br>SIMULAÇÃO<br>SIMULAÇÃO<br>SIMULAÇÃO<br>SIMULAÇÃO<br>N Mensal devido por Subtítulo e do 3<br>SIMULAÇÃO                                                                                                    | SIMULA<br>SIMULA<br>SIMULA<br>SIMULA<br>Confirmado<br>SIMULA<br>SIMULA<br>SIMULA<br>SIMULA                                                                                                    |
| Voltar PAO<br>— Arquivo<br>DES-IF - Impor<br>MULACAO<br>Demonstrativ<br>do ISSQN me<br>Demonstrativ<br>Demonstrativ<br>MULACAO<br>Apuração Mensal do ISSC<br>ecolher de cada dependê<br>sta página permite a insti<br>tensal Devido por Subt                                                                                                    | SIMULAÇÃO<br>de Apuração a Receita tr<br>masal devido por Subtítulo<br>ro da apuração da Receita tr<br>masal devido por Subtítulo<br>ro do ISSQN Mensal a Recol<br>SIMULAÇÃO<br>Ro corresponde à composição dos l<br>incia da Instituição localizada no Mu<br>tulição Financeira e as Equiparadas<br>fullo e do ISSQN Mensal a Reco                                                                                                    | SIMULAÇÃO<br>Mensal<br>SIMULAÇÃO<br>ributável e<br>her<br>SIMULAÇÃO<br>Demonstrativos de Apuração da F<br>unicípio.<br>SIMULAÇÃO<br>enviar, validar e processar um arc<br>solher de determinada competênci                                                                                  | SIMULAÇÃO<br>SIMULAÇÃO<br>SIMULAÇÃO<br>SIMULAÇÃO<br>SIMULAÇÃO<br>Receita Tributável e do ISSQ<br>SIMULAÇÃO<br>QUIVO contendo os Demonstrat<br>a. Após o envio; o arquivo é va                                                     | SIMULAÇÃO Envia<br>SIMULAÇÃO<br>SIMULAÇÃO<br>SIMULAÇÃO<br>Passo 1<br>SIMULAÇÃO<br>N Mensal devido por Subtítulo e do 1<br>SIMULAÇÃO<br>SIMULAÇÃO<br>SIMULAÇÃO                                                                              | Arquivo MUU     SIMUL     SIMUL |
| Voltar CAO<br>- Arquivo<br>- Arquivo<br>- A | SIMULAÇÃO<br>de Apuração la<br>tação de Arquivos de<br>SIMULAÇÃO<br>roo da apuração da Receita tr<br>insal devido por Subtítulo<br>roo da IsSQN Mensal a Recoil<br>SIMULAÇÃO<br>N corresponde à composição dos I<br>incia da Instituição localizada no Mi<br>tulção Financeira e as Equiparadas<br>ítulo e do ISSQN Mensal a Reco<br>poderá processar o arquivo.<br>SIMULAÇÃO                                                                                                    | SIMULAÇÃO<br>Mensal<br>SIMULAÇÃO<br>e Apuração Mensal (<br>SIMULAÇÃO<br>ributável e<br>AÇÃO<br>AÇÃO<br>AÇÃO<br>AÇÃO<br>Demonstrativos de Apuração da F<br>unicípio.<br>SIMULAÇÃO<br>enviar, validar e processar um ar<br>solher de determinada competênci                                   | SIMULAÇÃO<br>SIMULAÇÃO<br>SIMULAÇÃO<br>SIMULAÇÃO<br>SIMULAÇÃO<br>Receita Tributável e do ISSQ<br>SIMULAÇÃO<br>quivo contendo os Demonstrat<br>a. Após o enviloj o arquivo é va<br>SIMULAÇÃO                                       | SIMULAÇÃO Envia<br>SIMULAÇÃO<br>SIMULAÇÃO<br>SIMULAÇÃO<br>SIMULAÇÃO<br>N Mensal devido por Subtítulo e do 3<br>SIMULAÇÃO<br>SIMULAÇÃO<br>SIMULAÇÃO<br>SIMULAÇÃO                                                                            | Arquivo IMUI     SIMUI     SIMUI     SIMUI     SIMUI     Continuado     SIMUI     ISSQN Mensal :     SIMUI     SIMUI     SE a validação fo     SIMUI                                                                                                    |
| Voltar CAO<br>— Arquivo<br>ES-IF - Impor<br>MULACAO<br>Demonstrativ<br>do ISSQN me<br>Demonstrativ<br>do ISSQN me<br>D                                                                                                    | SIMULAÇÃO<br>de Apuração da Arquivos de<br>SIMULAÇÃO<br>vo da apuração da Receita tr<br>insal devido por Subtítulo<br>vo do ISSQN Mensal a Recol<br>SIMULAÇÃO<br>No corresponde à composição dos I<br>incia da Instituição localizada no Mu<br>tuição Financeira e as Equiparada<br>poderá processar o arquivo.<br>SIMULAÇÃO<br>Tipo de declaração:                                                                                                    | SIMULAÇÃO<br>Mensal<br>SIMULAÇÃO<br>e Apuração Mensal (<br>SIMULAÇÃO<br>ributável e<br>her<br>AÇÃO<br>SIMULAÇÃO<br>enviar, validar e processar um arc<br>solher de determinada competênci<br>SIMULAÇÃO<br>SIMULAÇÃO                                                                         | SIMULAÇÃO<br>SIMULAÇÃO<br>SIMULAÇÃO<br>SIMULAÇÃO<br>SIMULAÇÃO<br>Receita Tributável e do ISSQ<br>SIMULAÇÃO<br>Quivo contendo os Demonstrat<br>a. Após o envio, o arquivo é va<br>SIMULAÇÃO<br>SIMULAÇÃO                           | SIMULAÇÃO Envia<br>SIMULAÇÃO<br>SIMULAÇÃO<br>SIMULAÇÃO<br>SIMULAÇÃO<br>SIMULAÇÃO<br>SIMULAÇÃO<br>SIMULAÇÃO<br>SIMULAÇÃO                                                                                                    | Arquivo     MUU     SIMUU     SIMUU     SIMUU     SIMUU     Confirmado     SIMUU     SIMUU     SIMUU     SIMUU     SIMUU     SIMUU     SIMUU     SIMUU     SIMUU     SIMUU     SIMUU                                                                                                    |
| Voltar PAO<br>— Arquivo<br>DES-IF - Impor<br>MULACAO<br>Demonstrativ<br>do ISSQN me<br>Demonstrativ<br>do ISSQN me                                                                                                    | SIMULAÇÃO<br>de Apuração la<br>simulação<br>de Arquivos de<br>Simulação<br>ro da apuração da Receita tr<br>insal devido por Subtítulo<br>ro do ISSQN Mensal a Recol<br>SIMULAÇÃO<br>No corresponde à composição dos I<br>incia da Instituição localizada no Mu<br>sincia da Instituição localizada no Mu<br>sincia da Instituição localizada no Mu<br>sincia da Instituição localizada no Mu<br>sincia da Instituição localizada no Mu<br>sincia da Instituição localizada no Mu<br>sincia da Instituição Signi Mensal a Reco<br>poderá processar o arquivo.<br>SIMULAÇÃO<br>Tipo de declaração:<br>Normal | SIMULAÇÃO<br>Mensal<br>SIMULAÇÃO<br>e Apuração Mensal (<br>SIMULAÇÃO<br>ributável e<br>AÇÃO<br>AÇÃO<br>SIMULAÇÃO<br>enviar, validar e processar um arc<br>solher de determinada competênci<br>SIMULAÇÃO<br>SIMULAÇÃO<br>\$                                                                  | SIMULAÇÃO<br>SIMULAÇÃO<br>SIMULAÇÃO<br>SIMULAÇÃO<br>SIMULAÇÃO<br>Receita Tributável e do ISSQ<br>SIMULAÇÃO<br>Quivo contendo os Demonstrat<br>a. Após o envio, o arquivo é va<br>SIMULAÇÃO<br>SIMULAÇÃO                           | SIMULAÇÃO<br>SIMULAÇÃO<br>SIMULAÇÃO<br>SIMULAÇÃO<br>SIMULAÇÃO<br>SIMULAÇÃO<br>SIMULAÇÃO<br>SIMULAÇÃO                                                                                                    | Arquivo     MULI     SIMULA     SIMULA     SIMULA     SIMULA     SIMULA                                                                                                    |
| Voltar PAO<br>— Arquivo<br>DES-IF - Impor<br>MULACAO<br>Demonstrativ<br>do ISSQN me<br>Demonstrativ<br>do ISSQN me                                                                                                    | SIMULAÇÃO<br>de Apuração da Arquivos de<br>SIMULAÇÃO<br>vo da apuração da Receita tr<br>insal devido por Subtítulo<br>vo do ISSQN Mensal a Recol<br>SIMULAÇÃO<br>No corresponde à composição dos I<br>incia da Instituição localizada no Mu<br>SIMULAÇÃO<br>No corresponde à composição dos I<br>SIMULAÇÃO<br>Tipo de declaração:<br>Normal<br>SIMULAÇÃO                                                                                                    | SIMULAÇÃO<br>Mensal<br>SIMULAÇÃO<br>e Apuração Mensal (<br>SIMULAÇÃO<br>ributável e<br>AÇÃO<br>AÇÃO<br>SIMULAÇÃO<br>enviar, validar e processar um arc<br>solher de determinada competênci<br>SIMULAÇÃO<br>SIMULAÇÃO<br>\$IMULAÇÃO<br>\$IMULAÇÃO<br>\$IMULAÇÃO<br>\$IMULAÇÃO<br>\$IMULAÇÃO  | SIMULAÇÃO<br>SIMULAÇÃO<br>SIMULAÇÃO<br>SIMULAÇÃO<br>SIMULAÇÃO<br>Receita Tributável e do ISSQ<br>SIMULAÇÃO<br>quivo contendo os Demonstrat<br>a. Após o envio, o arquivo é va<br>SIMULAÇÃO<br>SIMULAÇÃO<br>SIMULAÇÃO              | SIMULAÇÃO Envia<br>SIMULAÇÃO<br>SIMULAÇÃO<br>SIMULAÇÃO<br>SIMULAÇÃO<br>SIMULAÇÃO<br>SIMULAÇÃO<br>SIMULAÇÃO<br>SIMULAÇÃO<br>SIMULAÇÃO                                                                                                    | Arquivo     MUL     SIMUL     SIMUL     SIMUL     Confirmado     SIMUL     SIMUL     SIMUL     SIMUL     SIMUL     SIMUL     SIMUL     SIMUL                                                                                                    |
| Voltar A<br>- Arquivo<br>DES-IF - Impor<br>MULACAO<br>Demonstrativ<br>do ISSQN me<br>Demonstrativ<br>do ISSQN me<br>Demonstrativ<br>do ISSQ<br>ecolher de cada depende<br>mulacAO<br>erdodo de Referência:<br>do ISSQN me<br>Demonstrativ<br>do ISSQN me<br>Demonstrativ<br>d                                                                                                    | SIMULAÇÃO<br>de Apuração da Arquivos de<br>SIMULAÇÃO<br>ro da apuração da Receita tr<br>maal devido por Subtítulo<br>ro do ISSQN Mensal a Recol<br>SIMULAÇÃO<br>Norresponde à composição dos l<br>nicia da Instituição localizada no Me<br>tuição Financeira e as Equiparadas<br>ítulo e do ISSQN Mensal a Reco<br>poderá processar o arquivo.<br>SIMULAÇÃO<br>Tipo de declaração::<br>Normal<br>SIMULAÇÃO<br>SIMULAÇÃO                                                                                                    | SIMULAÇÃO<br>Mensal<br>SIMULAÇÃO<br>e Apuração Mensal (<br>SIMULAÇÃO<br>ributável e<br>her<br>SIMULAÇÃO<br>enviar, validar e processar um arc<br>sIMULAÇÃO<br>SIMULAÇÃO<br>SIMULAÇÃO<br>SIMULAÇÃO                                                                                           | SIMULAÇÃO<br>SIMULAÇÃO<br>SIMULAÇÃO<br>SIMULAÇÃO<br>SIMULAÇÃO<br>Receita Tributável e do ISSQ<br>SIMULAÇÃO<br>SIMULAÇÃO<br>SIMULAÇÃO<br>SIMULAÇÃO<br>SIMULAÇÃO                                                                    | SIMULAÇÃO Envia<br>SIMULAÇÃO<br>SIMULAÇÃO<br>Processod<br>SIMULAÇÃO<br>SIMULAÇÃO<br>SIMULAÇÃO<br>SIMULAÇÃO<br>SIMULAÇÃO<br>SIMULAÇÃO                                                                                                    | Arquivo     MMU     SIMUL     SIMUL     SIMUL     SIMUL     SIMUL     SIMUL     SIMUL     SIMUL     SIMUL     SIMUL     SIMUL     SIMUL     SIMUL     SIMUL     SIMUL     SIMUL                                                                                                    |
| Voltar CAO<br>- Arquivo<br>DES-IF - Impor<br>MULACAO<br>MULACAO<br>Apuração Mensal do ISSC<br>ecolher de cada dependê<br>sta página permite a insti<br>lensal Devido por Subt<br>ensal Devido por Subt<br>ensucedida, o prestador<br>MULAÇÃO<br>Prodo de Referência:<br>                                                                                                    | SIMULAÇÃO                                                                                                    | SIMULAÇÃO<br>Mensal<br>SIMULAÇÃO<br>e Apuração Mensal (<br>SIMULAÇÃO<br>ributável e<br>her<br>SIMULAÇÃO<br>enviar, validar e processar um arc<br>solher de determinada competênci<br>SIMULAÇÃO<br>SIMULAÇÃO<br>SIMULAÇÃO<br>SIMULAÇÃO                                                       | SIMULAÇÃO<br>SIMULAÇÃO<br>SIMULAÇÃO<br>SIMULAÇÃO<br>SIMULAÇÃO<br>Receita Tributável e do ISSQ<br>SIMULAÇÃO<br>Quivo contendo os Demonstrat<br>a. Após o envio; o arquivo é va<br>SIMULAÇÃO<br>SIMULAÇÃO<br>SIMULAÇÃO<br>SIMULAÇÃO | SIMULAÇÃO<br>SIMULAÇÃO<br>SIMULAÇÃO<br>SIMULAÇÃO<br>SIMULAÇÃO<br>SIMULAÇÃO<br>SIMULAÇÃO<br>SIMULAÇÃO<br>SIMULAÇÃO<br>SIMULAÇÃO<br>SIMULAÇÃO                                                                                                | Arquivo     MULI     SIMULA     SIMULA     SIMULA     SIMULA     SIMULA     SIMULA     SIMULA     SIMULA     SIMULA     SIMULA     SIMULA     SIMULA     SIMULA     SIMULA     SIMULA     SIMULA     SIMULA     SIMULA                                                                                                    |
| Voltar AO<br>— Arquivo<br>DES-IF - Import<br>MULACAO<br>Demonstrativ<br>do ISSQN me<br>Demonstrativ<br>do ISSQN me                                                                                                    | SIMULAÇÃO                                                                                                    | SIMULAÇÃO<br>PADURAÇÃO MENSAI (<br>SIMULAÇÃO<br>ributável e<br>her<br>SIMULAÇÃO<br>Demonstratīvos de Apuração da F<br>JIMULAÇÃO<br>enviar, validar e processar um arco<br>sIMULAÇÃO<br>SIMULAÇÃO<br>SIMULAÇÃO<br>SIMULAÇÃO<br>SIMULAÇÃO<br>SIMULAÇÃO<br>SIMULAÇÃO<br>SIMULAÇÃO<br>SIMULAÇÃO | SIMULAÇÃO<br>SIMULAÇÃO<br>SIMULAÇÃO<br>SIMULAÇÃO<br>SIMULAÇÃO<br>Receita Tributável e do ISSQ<br>SIMULAÇÃO<br>SIMULAÇÃO<br>SIMULAÇÃO<br>SIMULAÇÃO<br>SIMULAÇÃO<br>SIMULAÇÃO<br>SIMULAÇÃO                                          | SIMULAÇÃO<br>SIMULAÇÃO<br>SIMULAÇÃO<br>SIMULAÇÃO<br>SIMULAÇÃO<br>SIMULAÇÃO<br>SIMULAÇÃO<br>SIMULAÇÃO<br>SIMULAÇÃO<br>SIMULAÇÃO<br>SIMULAÇÃO<br>SIMULAÇÃO                                                                                   | Arquivo     MUU     SIMUL     SIMUL     S |

| DES-IF - (      | Consulta    | de Arquivos Impo         |                      |               |             |               |               |                |
|-----------------|-------------|--------------------------|----------------------|---------------|-------------|---------------|---------------|----------------|
| Tipo do arquivo | Exe         | rcíciosIMULAÇÃO          | Tipo de Declaração 👗 | Status        |             |               |               |                |
| Todos           | *           |                          | Todos                | Enviado       | SIMOLAÇÃO   | Consultar     |               |                |
|                 |             |                          |                      |               |             |               |               |                |
| Data Envio      | Competência | Tipo do arquivo          |                      | Retificadora? | Status      | Usuário Envio | Protocolo     | Baixar Arquivo |
| 25/07/2016      | 01/2014     | Apuração Mensal do ISSQN | 4                    | NÃO           | Processado  | MASTER        | 000000052     | Download       |
| 25/07/2016      | 01/2014     | Apuração Mensal do ISSQN | ۷                    | NÃO           | Enviado     | MASTER        | 000000053     | Download       |
| 13/08/2016      | 01/2014     | Demonstrativo Contábil   |                      | NÃO           | Processado  | MASTER        | 000000057     | Download       |
| 25/07/2016      | 01/2014     | Demonstrativo Contábil   |                      | NÃO           | Enviado CÃO | MASTER        | SIN 000000047 | Download SIMU  |
| 25/07/2016      | 01/2014     | Informações Comuns aos r | nunicípios           | NÃO           | Descartado  | MASTER        | 000000046     | Download       |
| 25/07/2016      | 01/2014     | Apuração Mensal do ISSQN |                      | NÃO           | Si Enviado  | MASTER        | 000000049     | Download       |
| 25/07/2016      | 01/2014     | Apuração Mensal do ISSQN | u .                  | NÃO           | Enviado     | MASTER        | 000000050     | Download       |
| 13/08/2016      | 01/2014     | Demonstrativo Contábil   |                      | NÃO           | Enviado     | MASTER        | 000000058     | Download       |
| 25/07/2016      | 01/2014     | Apuração Mensal do ISSQN | u .                  | NÃO           | Descartado  | MASTER        | 000000048     | Download       |
| 25/07/2016      | 01/2014     | Apuração Mensal do ISSON | u                    | NÃO           | Processado  | MASTER        | 000000051     | Download       |

Confirmação da Entrega da Declaração – Acessar o menu Declaração > Consulta de Declaração

|                                     |                                 |                            |                     |                    | Home      | Contribuinte -            | Mensagens - | Usuário 🗸 |
|-------------------------------------|---------------------------------|----------------------------|---------------------|--------------------|-----------|---------------------------|-------------|-----------|
|                                     | <sup>ĂO</sup><br>ta de Declara  | SIMULAÇÃO<br>I <b>ÇÕES</b> |                     |                    |           |                           |             |           |
|                                     |                                 | SIMULAÇÃO                  |                     |                    |           |                           |             |           |
| Razão Social                        |                                 |                            |                     |                    |           |                           |             |           |
| BANCO DO<br>SIMULAC<br>Período de R | D BRASIL SA<br>AO<br>eferência: |                            |                     |                    |           |                           |             |           |
| _/                                  |                                 |                            |                     |                    |           |                           |             |           |
| Situação:                           |                                 | SIMULAÇÃO                  |                     |                    | 🗈 Limpar  | SIMUL ACÃO<br>Q Consultar |             |           |
| SIMULAÇ<br>E Lista                  | AO<br>de Declarações            |                            |                     |                    |           | SIMULAÇÃO                 |             |           |
| Período                             | Data da importação              | SIMU Data da declaração    | Data da confirmação | Tipo da declaração | Situação  | S Ações ÇÃO               |             |           |
| 08/2015                             | 13/08/2016                      | 13/08/2016                 | 13/08/2016          | Normal             | Importada | •                         | •           | ×         |
|                                     |                                 |                            | SIMI «« «           | » »» ULAÇÃO        |           |                           |             |           |
|                                     |                                 |                            |                     |                    |           |                           |             |           |

Ao lado das declarações utilizar a barra de Ações

| 💿 의 🔳 🖌 🗙 |   |   |   |   |
|-----------|---|---|---|---|
|           | 0 | 8 | ~ | × |

- Botão 01 Apuração do Período
- Botão 02 Livro fiscal do Período
- Botão 03 Analise de Consistências das Informações
- Botão 04 Para confirmar a declaração

Clicando no Botão 04 - aparecerá as telas a seguir

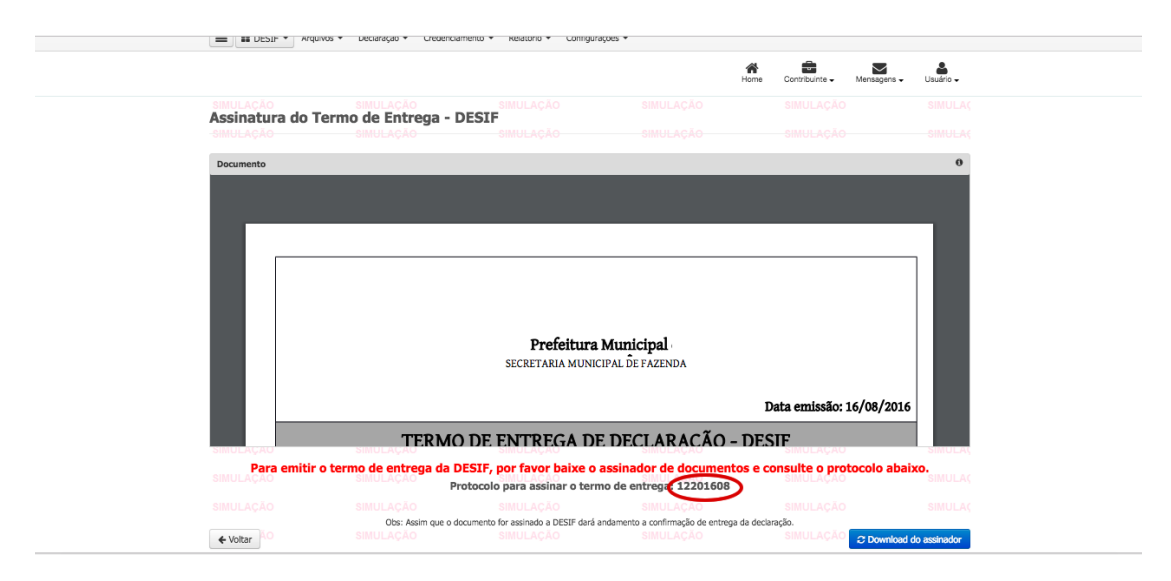

# Download o assinador digital

| come est<br>Assir<br>Cocur              | Ispositivos       Objeco Remoto       Compartilhado       alcides-dell       coinf       exterminador4       feliphe-pc       bolanda                                                                                                    | Salvar Como: assinador-o<br>Etiquetas:<br>Documen<br>alvarogomes<br>Compartilhado | xternöjnip   tos  Aplicativos  Aplicativos  Aplicativos  Abcumentos  Accumentos  Accumento | Q. Buscar           If 64117acd-6b4b4d2.jpeg           If 149_Pape024x768.jpg           038052647ing-final.mp3           003931893.rsse-rew.prk           If 03867.sec.ex.prk           If 0417acd-6b4b4d2.jpeg           If 0380.rsse-rew.prk           If 03867.sec.ex.prk           If 03867.sec.ex.prk           If 03867.sec.ex.prk           If 03867.sec.ex.prk           If 0467.sec.ex.prk           If 0467.sec.ex.prk           If 0467.sec.ex.prk           If 0467.sec.ex.prk           If 0467.sec.ex.prk           If 0467.sec.ex.prk           If 0467.sec.ex.prk           If 0467.sec.ex.prk           If 0467.sec.ex.prk           If 0467.sec.ex.prk           If 0467.sec.ex.prk           If 0467.sec.ex.prk           If 0467.sec.ex.prk           If 047.sec.ex.prk           If 047.sec.ex.prk           If 047.sec.ex.prk           If 047.sec.ex.prk           If 047.sec.ex.prk           If 047.sec.ex.prk           If 047.sec.ex.prk           If 047.sec.ex.prk           If 047.sec.ex.prk           If 047.sec.ex.prk           If 047.sec.ex.prk           If 047.sec.ex.prk | DULAC<br>MULAC                                                                                                    |
|-----------------------------------------|----------------------------------------------------------------------------------------------------|-----------------------------------------------------------------------------------|----------------------------------------------------------------------------------------------------|----------------------------------------------------------------------------------------------------|----------------------------------------------------------------------------------------------------|
| Control<br>Salida<br>( Voi<br>Ar: Guard | aptop-3bie 196h amironbh-2257299 amironbh-2257299 amironbh-225729 amironbh-225729 | Formato: Java web<br>Pasta<br>TELEFORE: 0000 096-1212                             | Música<br>N KiškansProjects<br>Oracle<br>Oracle<br>Pública<br>start                                                                                                    | apl_prise_belem.pdf     apl_par_cts.rat     apl_par_cts.rat     apresentacao-pro-solution     Apresentacao-tro-solution     Aspose.Total.Java.lic     Cancelar Salvar     f                                                                                                    | CULA:<br>CULA:<br>CULA:<br>Coda:<br>Coda: |
| assinador-ext                           | erno.jnlp 🔻                                                                                                    | )                                                                                 |                                                                                                    |                                                                                                    |                                                                                                    |

Após a execução aparecerá a tela abaixo pedido pra executar o Assinador STM

| Documento                           |                                                                                           | Advertência de                                                                                                    | Segurança                                                                                                  |                                                       |                      |
|-------------------------------------|-------------------------------------------------------------------------------------------|----------------------------------------------------------------------------------------------------|----------------------------------------------------------------------------------------------------|-------------------------------------------------------|----------------------|
|                                     | Deseja execu                                                                              | itar este aplicativo?                                                                                                    |                                                                                                    | 8/2016                                                |                      |
|                                     |                                                                                           | Nome: Assinador de Do                                                                                                    | cumentos - STM                                                                                             |                                                       |                      |
|                                     |                                                                                           | Editor: DESCONHECIDO                                                                                                    |                                                                                                    |                                                       |                      |
|                                     | CNPJ:<br>Nome                                                                             | Local:                                                                                                    |                                                                                                    |                                                       |                      |
|                                     | Ender A execução des                                                                      | ste aplicativo pode ser um                                                                                                    | risco à segurança                                                                                          |                                                       |                      |
|                                     | Munic RISCO: este aplica<br>CNAE suas infor<br>desconher                                  | nações pessoais em risco. As in<br>idas e, por isso, recomenda-se i                                                                                                    | formações fornecidas não são confiá                                                                        | veis ou são                                           |                      |
|                                     | Períod Mais Infor                                                                         | ua origem<br>mações                                                                                                    | ao executar este apreatro, a meno.                                                                         |                                                       |                      |
|                                     | Time 1                                                                                    |                                                                                                    | Executar para iniciar o aplicativo                                                                         |                                                       |                      |
|                                     | Selecione a caixa                                                                         | abaixo. Em seguida, clique em                                                                                                    |                                                                                                    |                                                       |                      |
|                                     | Selecione a caixa                                                                         | abaixo. Em seguida, clique em<br>risco e desejo executar este apli                                                                                                    | cativo. Executar Can                                                                                       | celar                                                 |                      |
|                                     | Valor de ISS (R\$)                                                                        | abaixo. Em seguida, clique em<br>risco e desejo executar este apli<br>240,80 <b>Vaio</b>                                                                                | cativo. Executar Can                                                                                       | celar                                                 |                      |
|                                     | Valor de ISS (R3)<br>Valor de ISS (R3)                                                    | abaixo. Em seguida, clique em<br>risco e desejo executar este apli<br>240,80 Valo<br>0,00 Valo                                                                          | r de ISS (R\$)<br>r de ISS (R\$)<br>r de Multa (R\$)                                                       | 650.330,55<br>0,00                                    |                      |
| IMULAÇÃO                            | Valor de ISS (15)<br>Valor de ISS (15)<br>Valor de Multa (15)                             | abaixo. Em seguida, clique em<br>risco e desejo executar este apli<br>240,80 Valo<br>0,00 Valo<br>SIMULAÇÃO                                                             | cativo. Executar Can<br>de 155 (16)<br>de Multa (16)<br>SIMULA CÃO                                         | 650.330,55<br>0,00<br>SINULAÇÃO                       | SIMU                 |
| imulação<br>Para emitir<br>IMULAÇão | Valor de ISS (R)<br>Valor de ISS (R)<br>Valor de ISS (R)<br>SIMULAÇÃO<br>SIMULAÇÃO<br>Pre | abaixo. Em seguida, clique em<br>risco e desejo executar este apli<br>240,80 Valo<br>0,00 Valo<br>Simulación<br>ESIF, por favor baixe o<br>pococolo para assinar o terr | rativo. Executar Can<br>de ISS (IS)<br>de Multa (IS)<br>assinador de documentos<br>mo de entrega: 12201608 | celar<br>650.330,55<br>0,00<br>SIMULAÇÃO<br>SIMULAÇÃO | abaixo. SIMU<br>SIMU |

# será exigido a senha de acesso ao token (Certificado Digital)

|                                                                                                    |                  |                                          |       | Data emissão: 16/08/2016 |
|----------------------------------------------------------------------------------------------------|------------------|------------------------------------------|-------|--------------------------|
| TE                                                                                                    | RMO DE ENTR      | EGA DE DECLARA                           | ÇÃO - | DESIF                    |
|                                                                                                    | IDENTIF          | CAÇÃO DO CONTRIBUINT                     | TE .  |                          |
| CNE: 00.000.000/0020-54<br>Nome Empretarial: BANCO DO BR<br>Endereço: AV GOMES DE CASTRO<br>Complemento:<br>Município: SAO LUIIS<br>CNAE PRINCIPAL:<br>Período: 08/2015<br>Tipo: NORMAL | ASIL SA<br>Nº 46 | token (Está é sua 1 tentativ<br>a senha: | a:    |                          |
|                                                                                                    | AP               | TRAÇÃO DO IMPOSTO                        |       |                          |
| ISS PR                                                                                                    | OPRIO            |                                          | ISS R | ETIDO                    |
| Valor de ISS (R\$)                                                                                                    | 1                | 10,80 Valor de ISS (R\$)                 |       | 650.330,55               |
| Valor de Multo (Dê)                                                                                                    |                  | 0.00 Valor de Multo (Dé)                 |       |                          |

Após a confirmação da senha do token basta informa o número de protocolo do termo de entrega conforme figura abaixo:

|                         | STC                                                                                                    | ASSINADOR DE DOCUMENTOS DIGITAIS                                                                                                    |                                                      |                |
|-------------------------|----------------------------------------------------------------------------------------------------|----------------------------------------------------------------------------------------------------|------------------------------------------------------|----------------|
|                         | SISTEMA TRIBL                                                                                                    | UTÁRIO<br>AL                                                                                                    |                                                      |                |
|                         | CNPJ: 00.000.000 NÚMERO DO PR                                                                                                    | ROTOCOLO:                                                                                                    | CONSULTAR                                            |                |
|                         | Nome Empresar<br>Endereço: AV G                                                                                                    | CPF/CNPJ Nome Empresarial Tipo E                                                                                                    | Documento                                            |                |
|                         | Complemento:<br>Município: SAO<br>CNAE PRINCIPA                                                                                                    |                                                                                                    |                                                      |                |
|                         |                                                                                                    |                                                                                                    |                                                      |                |
|                         | Período: 06/201                                                                                                    |                                                                                                    |                                                      |                |
|                         |                                                                                                    |                                                                                                    |                                                      |                |
|                         |                                                                                                    | -Assinar D                                                                                                    | Documentos                                           |                |
|                         | Valor de ISS (R\$                                                                                                    |                                                                                                    | 650.330,55                                           |                |
|                         | Valor de Multa (R\$)                                                                                                    | 0,00 Valor de Multa (R\$)                                                                                                    | 0,00                                                 |                |
| SIMULAÇÃO<br>Para emiti | SIMULAÇÃO<br>r o termo de entrega da DES                                                                                                    | SIMULAÇÃO<br>SIF, por favor baixe o assinador de docume                                                                                                    | SIMULAÇÃO<br>ntos e consulte o protocolo a           | simi<br>baixo. |
|                         | SIMULAÇÃO Proto                                                                                                    | ocolo para assinar o termo de entrega: 1220160                                                                                                    | B SIMULAÇÃO                                          |                |
|                         |                                                                                                    |                                                                                                    |                                                      |                |
|                         | Obs: Assim que o docun                                                                                                    | nento for assinado a DESIF dará andamento a confirmação de entre                                                                                                    | ega da declaração.                                   |                |
|                         |                                                                                                    |                                                                                                    |                                                      |                |
|                         |                                                                                                    |                                                                                                    |                                                      |                |
| Documento               |                                                                                                    |                                                                                                    |                                                      |                |
|                         | X_0                                                                                                    | Assinador digital de documentos                                                                                                    |                                                      |                |
|                         | - circ                                                                                                    | ASSINADOR DE DOCUMENTOS DIGITAIS                                                                                                    | 0: 16/08/2016                                        |                |
|                         | SISTEMA TRIBU                                                                                                    | UTÁRIO                                                                                                    |                                                      |                |
|                         | NÚMERO DO PE                                                                                                    | AL<br>ROTOCOLO: 12201608                                                                                                    | ONSULTAR                                             |                |
|                         | CNPJ: 00.000.000<br>Nome Empresar                                                                                                    | CPE/CNP1 Nome Empresarial Tipo A                                                                                                    | rauiyo                                               |                |
|                         | Complemento: 27                                                                                                    | 0000000002054 BANCO DO BRASIL SA TERMO                                                                                                    | D DE ENTR                                            |                |
|                         | CNAE PRINCIPA                                                                                                    |                                                                                                    |                                                      |                |
|                         | Período: 08/201                                                                                                    |                                                                                                    |                                                      |                |
|                         | Tipo: NORMAL                                                                                                    |                                                                                                    |                                                      |                |
|                         |                                                                                                    | Assinar D                                                                                                    | ocumentos                                            |                |
|                         | Valor de ISS (R\$                                                                                                    |                                                                                                    | 650.330,55                                           |                |
|                         | Valor de Multa (R\$)                                                                                                    | 0,00 Valor de Muita (R\$)                                                                                                    | 0,00                                                 |                |
| SIMULAÇÃO               | SIMULAÇÃO                                                                                                    | SIMULAÇÃO SIMULAÇÃO                                                                                                    | SIMULAÇÃO                                            | SIMU           |
| Para emiti              | r o termo de entrega da DES                                                                                                    | IF, por favor baixe o assinador de documen                                                                                                    | ntos e consulte o protocolo al                       | aixo.          |
|                         | SIMULAÇÃO                                                                                                    | colo para assinar o termo de entrega: 12201000                                                                                                    | SIMULAÇAU                                            |                |
|                         | SIMULAÇÃO<br>Obs: Assim que o docum                                                                                                    | SIMULAÇÃO<br>nento for assinado a DESIF dará andamento a confirmação de entre                                                                                                    | ega da declaração.                                   | SIMU           |
| ▲ Voltar                |                                                                                                    |                                                                                                    | C Doumlo                                             | nd do nocionad |
|                         | -                                                                                                    |                                                                                                    |                                                      |                |
|                         |                                                                                                    |                                                                                                    |                                                      |                |
|                         |                                                                                                    |                                                                                                    |                                                      |                |
| -SIMULAÇÃO<br>Documento |                                                                                                    |                                                                                                    |                                                      |                |
| SIMULAÇÃO<br>Documento  | X_D                                                                                                    | Assinador digital de documentos                                                                                                    | 0:16/08/2016                                         |                |
| SIMULAÇÃO<br>Documento  |                                                                                                    | Assinador digital de documentos                                                                                                    | 0: 16/08/2016                                        |                |
| SIMULAÇÃO<br>Documento  |                                                                                                    | Assinador digital de documentos Assinador documentos - Processamento Dados do Certificado                                                                                                 | 0: 16/08/2016                                        |                |
| SIMULAÇÃO<br>Documento  |                                                                                                    | Assinador digital de documentos Assinador documentos - Processamento Dados do Certificado CERTIFICADO: DI                                                                                 | 0: 16/08/2016                                        |                |
| SIMULAÇÃO<br>Documento  |                                                                                                    | Assinador digital de documentos Assinador documentos - Processamento Dados do Certificado CERTIFICADO: DI                                                                                 | 0: 16/08/2016                                        |                |
| Ocumento                | CNP::00.000.00<br>Nome Implemento<br>Complemento<br>Complemento                                                                                                    | Assinador digital de documentos Assinador documentos - Processamento Dados do Certificado CERTIFICADO: DI OK                                                                              | 0: 16/08/2016                                        |                |
| -SIMULAÇÃO<br>Documento | CNPJ: 00.000.00<br>Nome Implements<br>Enderego: AVG<br>Complements<br>Complements<br>Compleme | Assinador digital de documentos Assinador documentos - Processamento Dados do Certificado CERTIFICADO: DI OK Processamento                                                                | 0: 16/08/2016                                        |                |
| -SIMULAÇÃO<br>Documento | CNPJ: 00.000.00<br>Nome Implements<br>Enderegress AVG<br>Complements<br>Multiple 50.00<br>CNR PRINCIPA<br>Periodo: 60/201                                                                                                    | Assinador digital de documentos Assinador documentos - Processamento Dados do Certificado CERTIFICADO: DI Vocessamento 0%                                                                 | 0: 16/08/2016                                        |                |
| -SIMULAÇÃO<br>Documento | CNPJ: 60.000.00<br>Nome Empresal<br>Endergea AV of<br>CMRE/EDPICE AD<br>CMRE/EDPICE AD<br>CMRE/EDPICE AD<br>CMRE/EDPICE AD<br>CMRE/EDPICE AD<br>CMRE/EDPICE AD<br>CMRE/EDPICE AD<br>CMRE/EDPICE AD<br>PERIOD: NORMAL                                                                                                    | Assinador digital de documentos Assinador documentos - Processamento Certificado CERTIFICADO: DI Vocessamento 0% 0 de 1 arquivos enviados                                                 | SULTAR           IVO           IEINITE               |                |
| SIMULAÇÃO<br>Documento  | CNP; 60,000,00<br>Nome Empress<br>Enderge: AV e<br>Municipies 50<br>CNAE PRINCIPA<br>Periodo: 06/201<br>Tipo: NORMAL                                                                                                    | Assinador digital de documentos Assinador documentos - Processamento Certificado CERTIFICADO: DI OK Processamento 0% 0 de 1 arquivos enviados                                             | ivo           ERTR.                                  |                |
| SIMULAÇÃO<br>Documento  | CNP: 60.0000<br>Nome Empress<br>Nume Empress<br>Nume<br>Ecorption for<br>Numicipio SAO<br>CNAE PRINCIPA<br>Periodo: 06/201<br>Tipo: NORMAL                                                                                                    | Assinador digital de documentos Assinador documentos - Processamento Certificado CERTIFICADO: D  CERTIFICADO: D  COK  Processamento 0% 0 de 1 arquivos enviados                           | vo         Elife           mentos         690,330,55 |                |
| SIMULAÇÃO<br>Documento  | CNP: 0000000<br>Note Depresed<br>Numero<br>Conferente<br>Conferente<br>Município SAO<br>CNAE PRINCIPA<br>Período: 00/201<br>Tipo: NORMAL<br>Valor de 115 (15)<br>Valor de 115 (15)                                                                                                    | Assinador digital de documentos Assinador documentos - Processamento Dados do Certificado CERTIFICADO: D  Processamento 0% 0 de 1 arquivos enviados 0,00 Valor de Multa (X3)              | vo       Elimentos       650.330,55       0,00       |                |
| SIMULAÇÃO               | CNI: BADRONO<br>CNI: BADRONO<br>CNI:                                      | Assinador digital de documentos Assinador documentos - Processamento Dados do Certificado CERTIFICADO: D OK Processamento 0% 0 de 1 arquivos enviados 0,00 Valor de Multa (16) SIMULIACÃO | C: 16/08/2016                                        |                |

|             | SIMULAÇÃO                         |                                                 |                                               |                        |         |
|-------------|-----------------------------------|-------------------------------------------------|-----------------------------------------------|------------------------|---------|
| Documento   |                                   |                                                 |                                               |                        | 0       |
|             | ×_□                               | Assinador digital de docu                       | mentos                                        |                        |         |
|             |                                   | <ul> <li>Assinador documentos - Proc</li> </ul> | essamento 🔲                                   | 0: 16/08/2016          |         |
|             | SISTEN                            | Dados do Certificado                            |                                               |                        |         |
|             | M                                 | CERTIFICADO: D                                  |                                               | AR                     |         |
|             | CNPJ: 00.000.000<br>Nome Empresar | X Mensagem                                      |                                               |                        |         |
|             | Endereço: AV G<br>Complemento: 27 | Documento(s) assinado(s                         | ) com sucesso!                                | TR                     |         |
|             | CNAE PRINCIPA                     | Deserved                                        |                                               |                        |         |
|             | Período: 08/2011                  | FIOCESS.                                        |                                               |                        |         |
|             | Tipo: NORMAL                      | 1 de 1 arquivos enviados                        |                                               |                        |         |
|             |                                   |                                                 |                                               |                        |         |
|             |                                   |                                                 | imen                                          | tos                    |         |
|             | Valor de ISS (R\$                 |                                                 |                                               | 650.330,55             |         |
|             | Valor de Multa (R\$)              | 0,00 Valor de Mult                              | ta (R\$)                                      | 0,00                   |         |
|             | SIMULAÇÃO                         | SIMULAÇÃO                                       | SIMULAÇÃO                                     | SIMULAÇÃO              | SIMUL   |
| Para emitir | o termo de entrega da D           | ESIF, por favor baixe o assi                    | nador de documentos                           | e consulte o protocolo | abaixo. |
|             | SIWULAÇAO <b>Pr</b>               | otocolo para assinar o termo de                 | entrega: 12201608                             |                        |         |
|             | SIMULAÇÃO<br>Obs: Assim que o de  | SIMULAÇÃO                                       | SIMULAÇÃO<br>ento a confirmação de entrega da | SIMULAÇÃO              |         |
|             | Section date e at                 |                                                 |                                               |                        |         |

Após a confirmação da assinatura do termo a entrega da declaração DESIF será apresentada a tela de confirmação da entrega.

|                             |                               |                       |                  |                       | Home |
|-----------------------------|-------------------------------|-----------------------|------------------|-----------------------|------|
| SIMULAÇÃO<br>Operação reali | SIMULAÇÃO<br>zada com sucesso |                       |                  |                       |      |
| SIMULAÇÃO                   | SIMULAÇÃO                     |                       |                  |                       |      |
|                             | ✓ Sucesso                     |                       |                  |                       |      |
|                             | Entrega de declaraï¿ ½ï¿ ½o f | inalizada com sucesso |                  |                       |      |
|                             |                               |                       | SIMULAÇÃO 🗸 Impr | imir termo de entrega |      |